## **Anleitung Outlook**

1. Klicken Sie «Start»

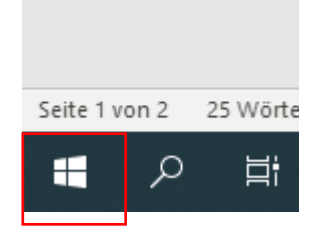

2. Gehen Sie unter den Ordner «Windows- System» und Klicken Sie «Systemsteuerung»

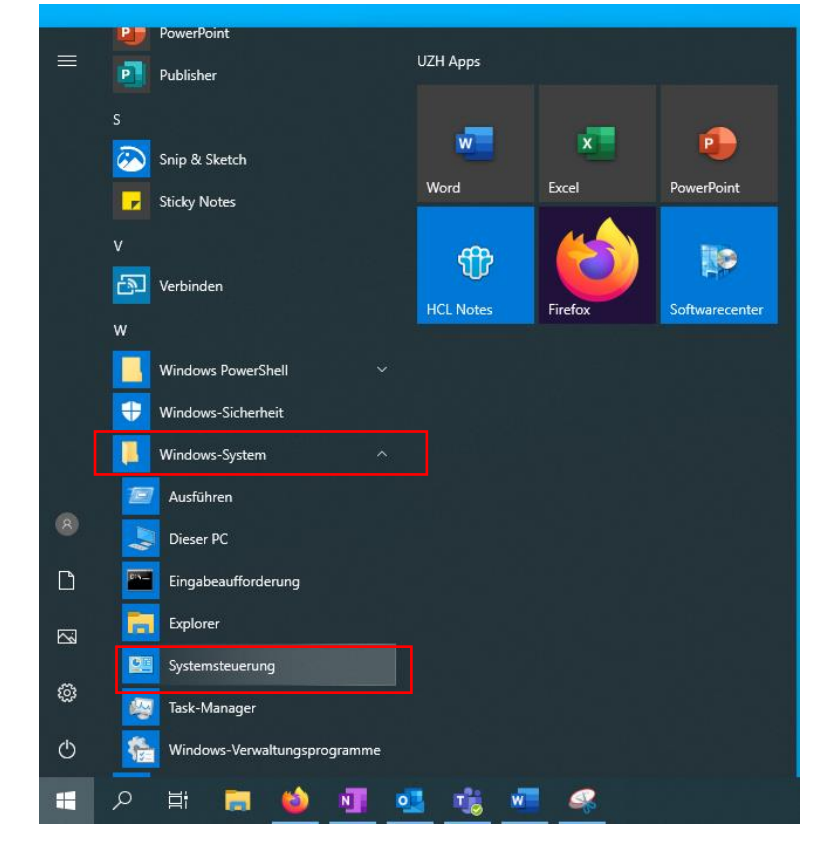

3. Klicken sie «Benuzerkonten»

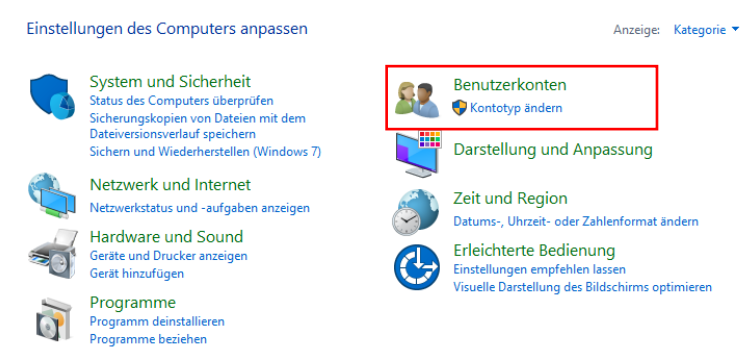

4. Klicken Sie «Mail (Microsoft Outlook) (32-Bit)»

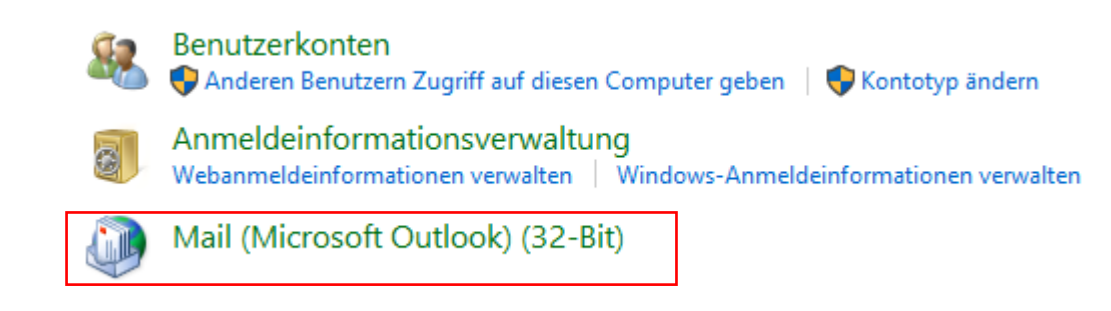

5. Klicken Sie auf «Profile anzeigen»

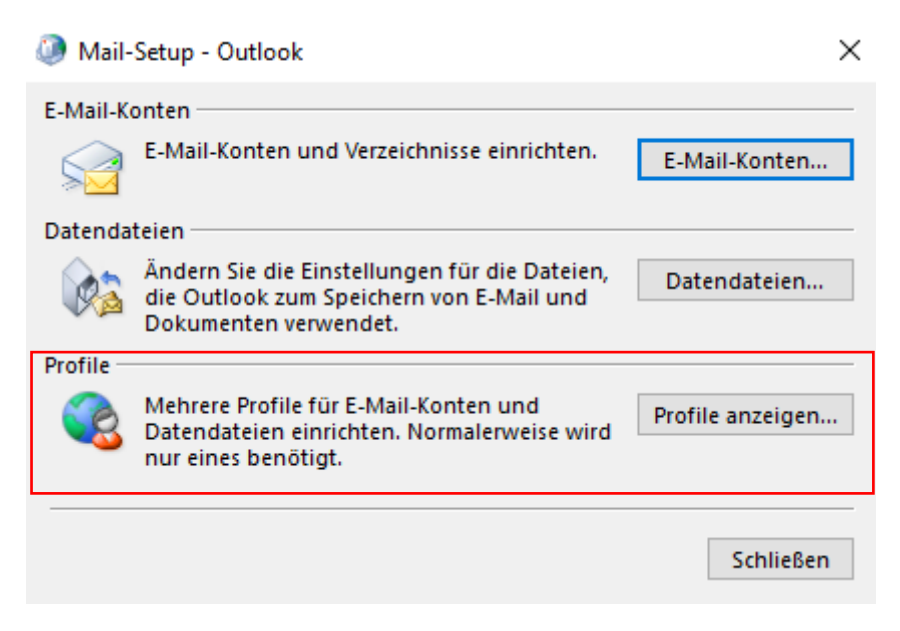

6. Klicken Sie auf «Hinzufügen»

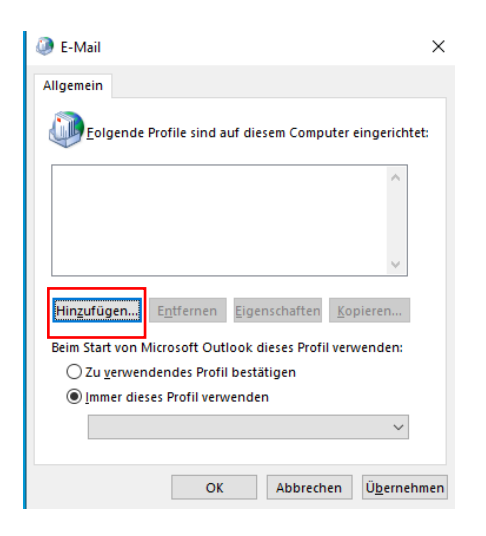

7. Geben Sie einen Profilname ein und Klicken Sie auf «**OK**»

| Q E-Mail ×                                                                                   |  |  |  |  |
|----------------------------------------------------------------------------------------------|--|--|--|--|
| Allgemein                                                                                    |  |  |  |  |
| Folgende Profile sind auf diesem Computer eingerichtet:                                      |  |  |  |  |
| ^                                                                                            |  |  |  |  |
| Neues Profil                                                                                 |  |  |  |  |
| Neues Profil erstellen                                                                       |  |  |  |  |
| Profilname: Abbrechen                                                                        |  |  |  |  |
| Beim Start von Microsoft Outlook dieses Profil verwenden:                                    |  |  |  |  |
| <ul> <li>Zu verwendendes Profil bestatigen</li> <li>Immer dieses Profil verwenden</li> </ul> |  |  |  |  |
| ~                                                                                            |  |  |  |  |
| OK Abbrechen Übernehmen                                                                      |  |  |  |  |

8. Wählen Sie E-Mail-Konto und geben Sie Ihr Name, E-Mail-Adresse und Kennwort ein.

| Konto hinzufügen                                            |                                                                                | ×     |
|-------------------------------------------------------------|--------------------------------------------------------------------------------|-------|
| Konto automatisch einrichte<br>Outlook kann Ihre E-Mail-Kon | <b>n</b><br>ten automatisch konfigurieren.                                     | ×     |
| ) E-Mail-Konto                                              |                                                                                |       |
| Ihr Name:                                                   | Muster                                                                         |       |
|                                                             | Beispiel: Heike Molnar                                                         |       |
| E-Mail-Adresse:                                             | @uzh.ch                                                                        |       |
|                                                             | Beispiel: heike@contoso.com                                                    |       |
| Kennwort:                                                   |                                                                                |       |
| Kennwort erneut eingeben:                                   |                                                                                |       |
|                                                             | Geben Sie das Kennwort ein, das Sie vom Internetdienstanbieter erhalten haben. |       |
| ) Manuelle Konfiguration ode                                | r zusätzliche Servertypen                                                      |       |
|                                                             | < Zurück Weiter > Abbrechen                                                    | Hilfe |

## 9. Klicken Sie «Fertig stellen»

| 🥥 Konto hinzufügen                                                                                       | ×     |
|----------------------------------------------------------------------------------------------------|-------|
| Der Vorgang wurde erfolgreich abgeschlossen.                                                             | ×     |
| Konfiguration                                                                                            |       |
| Outlook schließt die Konfiguration Ihres Kontos ab. Dieser Vorgang kann einige Minuten dauern.           |       |
| Nach kushtrim.kastrati@uzh.ch-Einstellungen suchen                                                       |       |
| Am E-Mail-Server anmelden                                                                                |       |
| Herzlichen Glückwunsch! Das E-Mail-Konto wurde erfolgreich konfiguriert und kann jetzt verwendet werden. | üzen  |
| Outlook Mobile auch auf meinem Telefon einrichten                                                        | ugen  |
| < Zurück Fertig stellen Abbrechen                                                                        | Hilfe |

## 10. Wählen Sie «Immer dieses Profil verwenden» aus und drücken Sie «OK»

| E-Mail ×                                                  |
|-----------------------------------------------------------|
| Allgemein                                                 |
| Folgende Profile sind auf diesem Computer eingerichtet:   |
| UZH A                                                     |
|                                                           |
| ~                                                         |
| Hinzufügen Entfernen Eigenschaften Kopieren               |
| Beim Start von Microsoft Outlook dieses Profil verwenden: |
| 🔿 Zu verwendendes Profil bestätigen                       |
| Immer dieses Profil verwenden                             |
| UZH 🗸                                                     |
|                                                           |
| OK Abbrechen Übernehmen                                   |